# **AIDE DESINSTALLATION**

**TOUS WINDOWS** 

# Avec Faccor, soyez plus fort!

## Afficher le fichier caché .faccor

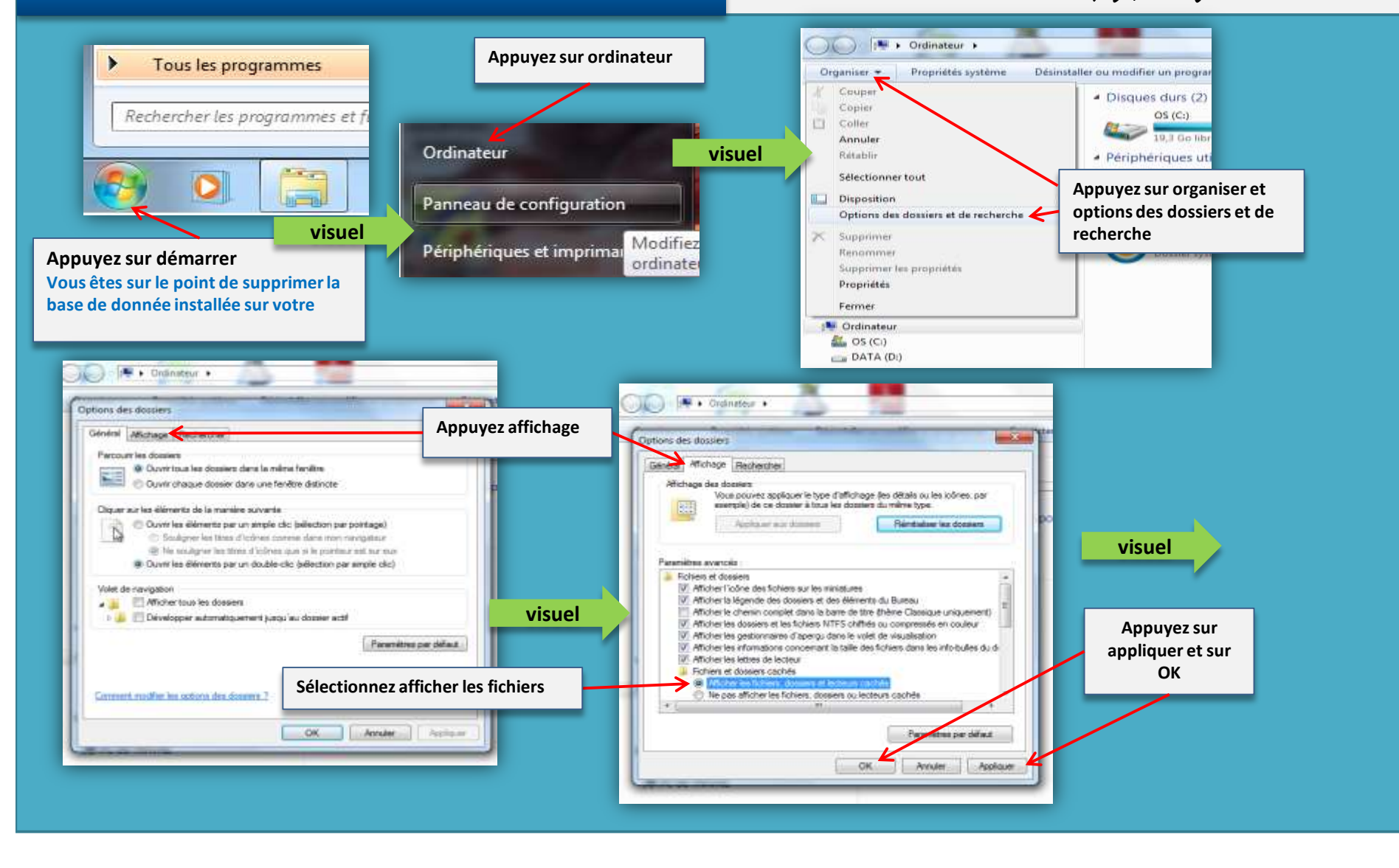

# **AIDE DESINSTALLATION**

**TOUS WINDOWS** 

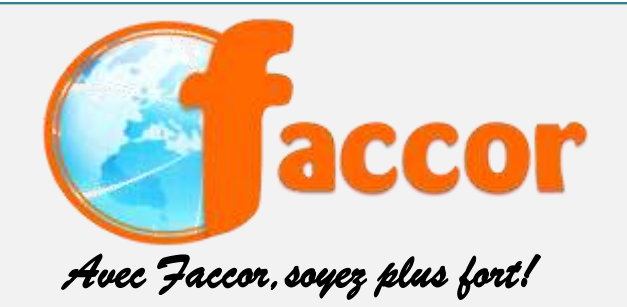

### Suppression du .faccor du disque dur

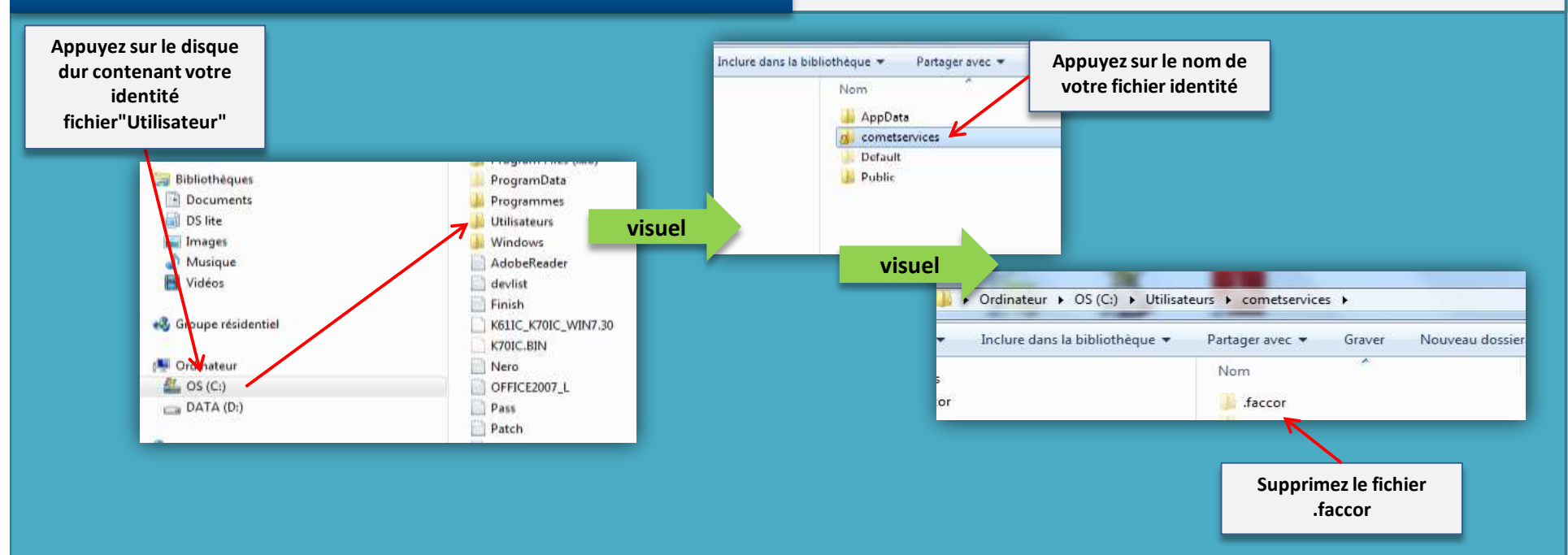

#### Suite à la suppression du .faccor :

1- Télécharger la version en ligne et suivre les instructions

2- renseignez tous les champs pour à nouveau activer votre clé

3- mettre votre mot de passe et connectez-vous

4- vous arrivez dans le logiciel avec l'aide qui s'ouvre automatiquement et le bouton "news" qui clignote

5- Le bouton acheter doit être en gris et en haut au milieu indiqué "version d'évaluation" (sauf pour les versions

achetées)

6- Si le problème persiste, veuillez nous contacter.

Supprimer le .faccor revient à supprimer toutes les données enregistrées

## **AIDE DESINSTALLATION**

MAC

Suppression du .faccor du disque dur

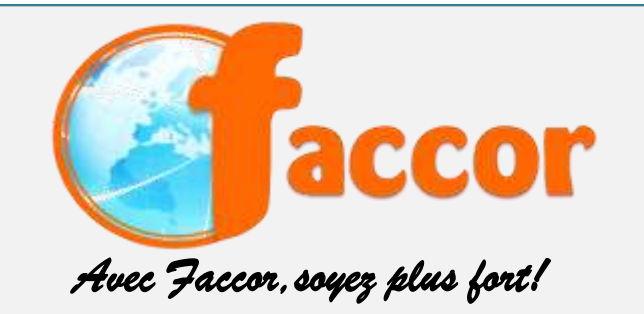

#### Procédure pour afficher les fichiers cachés

Procédure sous Mac pour afficher les fichiers cachés et ainsi faire apparaître le .faccor.

Sous Mac OS X tout fichier commençant par un point est considéré comme un fichier caché (exemple : .DS\_STORE).

Si vous souhaitez afficher ces dossiers et fichiers cachés dans le /Finder/ il va falloir utiliser le \*Terminal\*.

Le Terminal est une application qui se trouve dans \*Applications / Utilitaires / Terminal\*

\* Ouvrez le Terminal puis lancez cette commande : 1-defaults write com.apple.finder AppleShowAllFiles 1 (vous pouvez aussi essayer avec "true" au lieu de "1"\* \* Relancez ensuite le Finder et les fichiers cachés apparaissent

Procédure pour les Mac de suppression des fichiers temporaires de Java:

Allez sur "Finder" - "Macintosh HD" - Sélectionnez 'Applications' puis 'Utilitaires' - Sélectionnez "Préférences Java", "Réseau" - "SUPPRIMER LES FICHIERS" - OK puis téléchargez le logiciel

Si vous avez encore des problèmes, refaire les étapes avec en plus en étape 1 - désinstallez Java (la version ne doit pas être compatible - en repassant par le site, Java est proposé en version compatible 10+ compatible) puis ne jamais installer la mise à jour de Java - Il apparaît que JAVA sous Mac a été résolu depuis la dernière version -> les problèmes avec Java sont résolus désormais par le téléchargement de ce dernier avec le logiciel. Les mis es à jours sont désormais

Supprimer le .faccor revient à supprimer toutes les données enregistrées